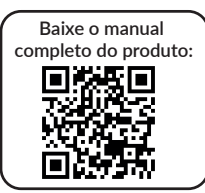

## Guia rápido de instalação Aquapura Essential e Connect

Veja abaixo o Aquapura instalado em dois modelos de caixa d'água: Modelo 1 Modelo 2 Linha Essential Linha Essential Modelo 1 Modelo 2 Linha Connect Linha Connect Componentes que acompanham o sistema: Tubo guia com mangueira Tubo suporte (B) Gerador Aquapura (A) e bico espigão (C) Flange (E) Sensor de vazão (F) Filtro (D) (apenas para linha Connect)

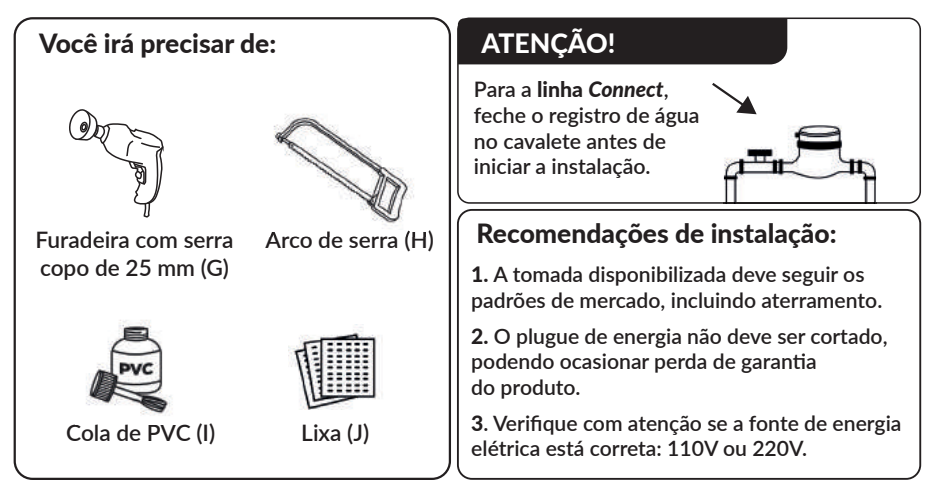

## Confira a seguir o passo a passo da instalação do Aquapura Essential:

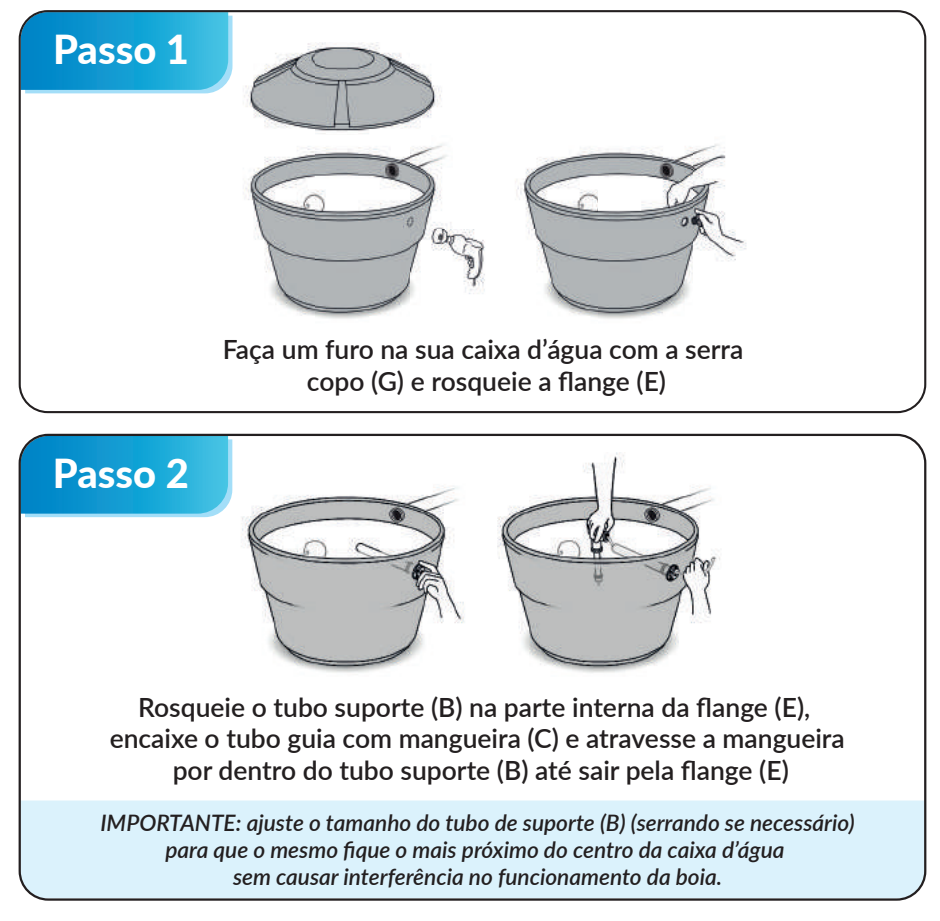

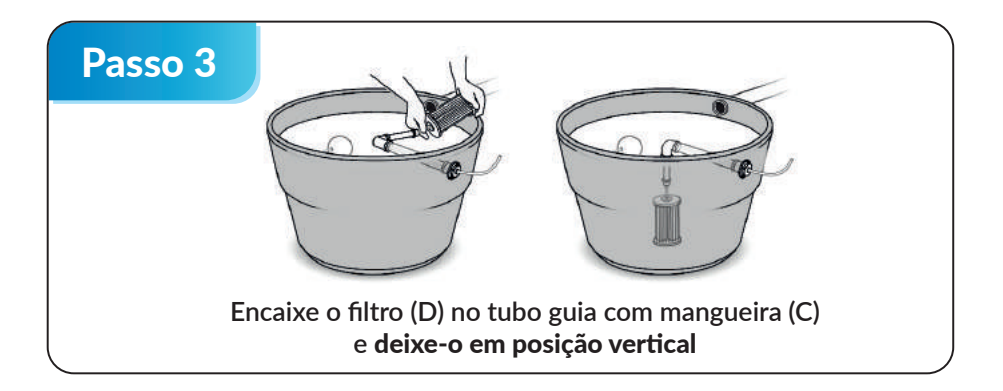

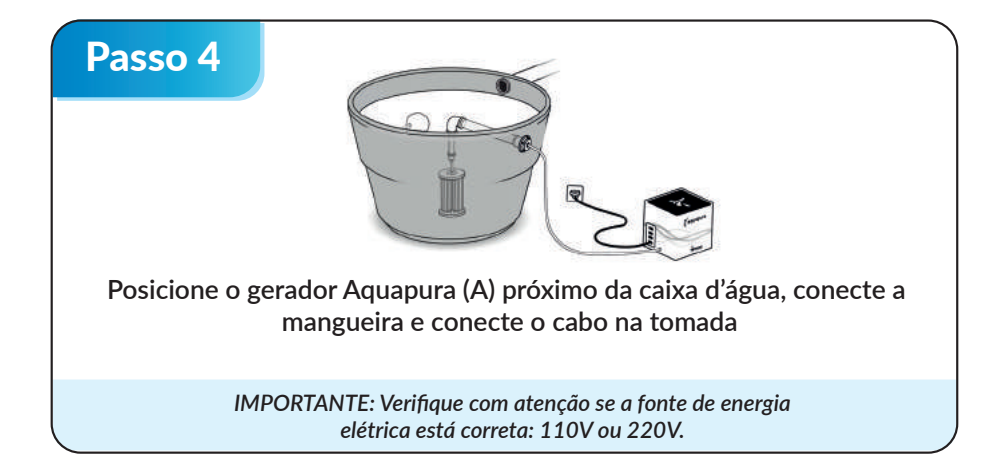

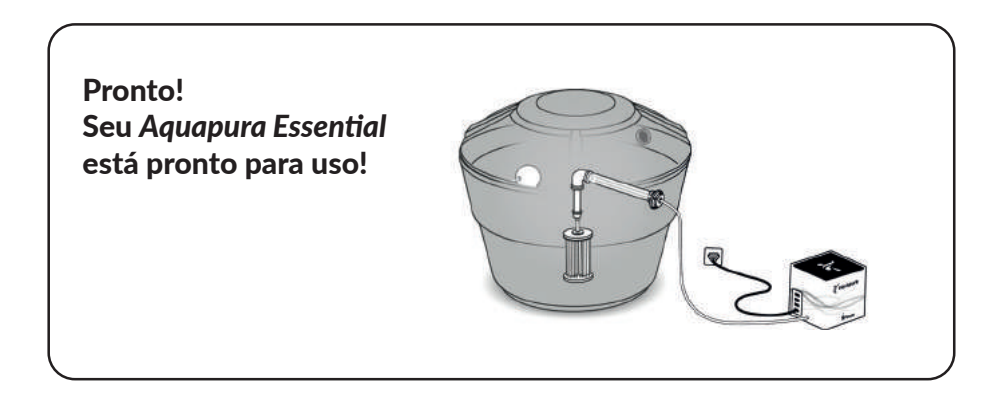

## Confira a seguir o passo a passo da instalação do Aquapura Connect:

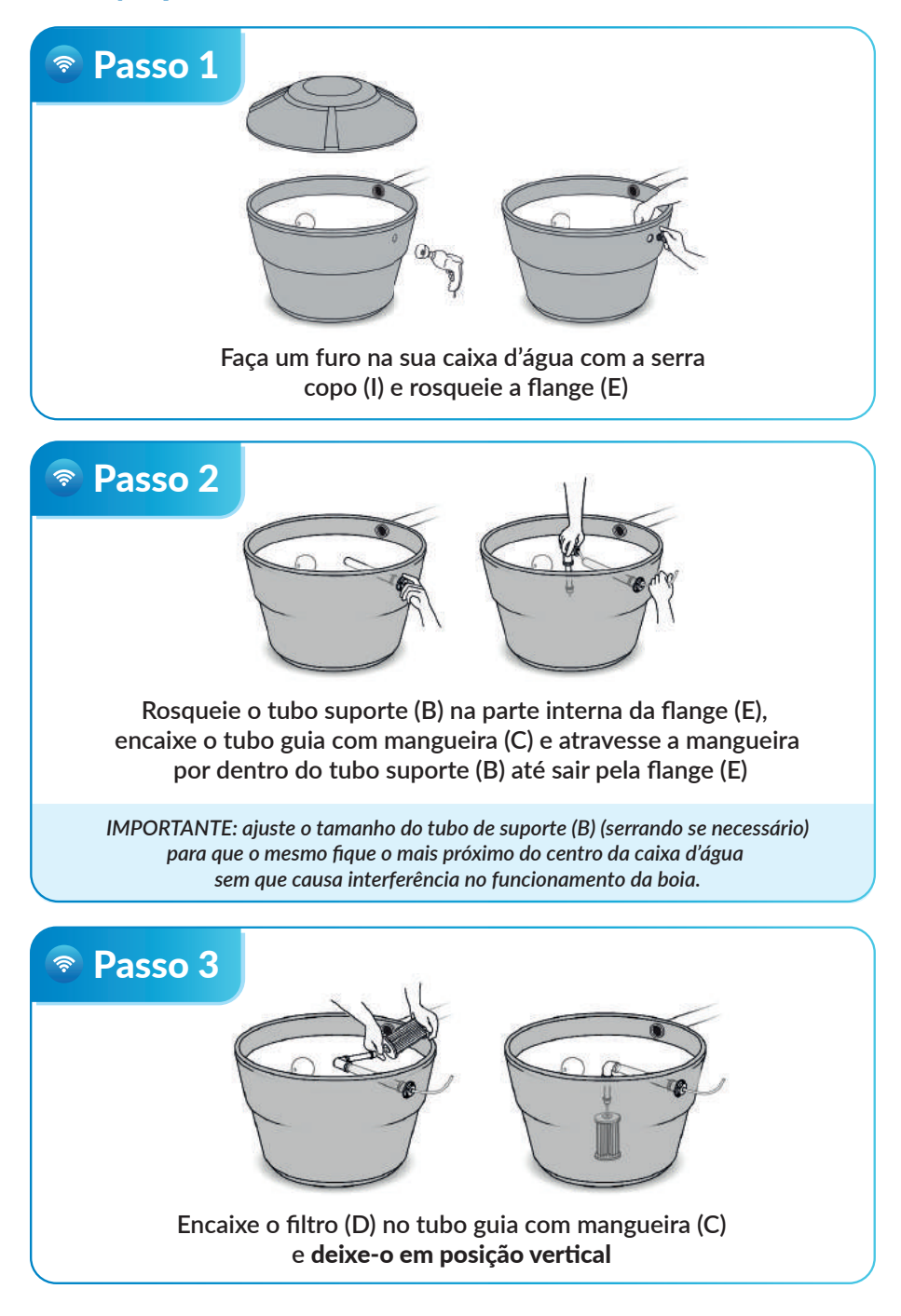

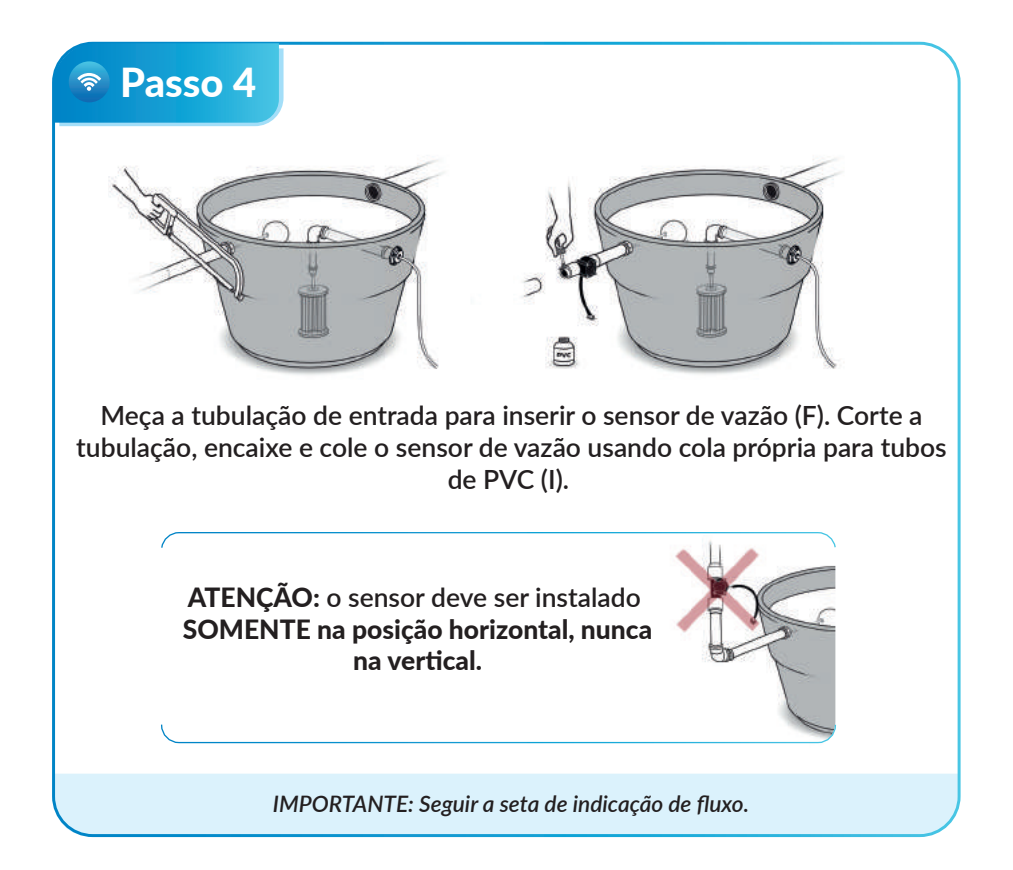

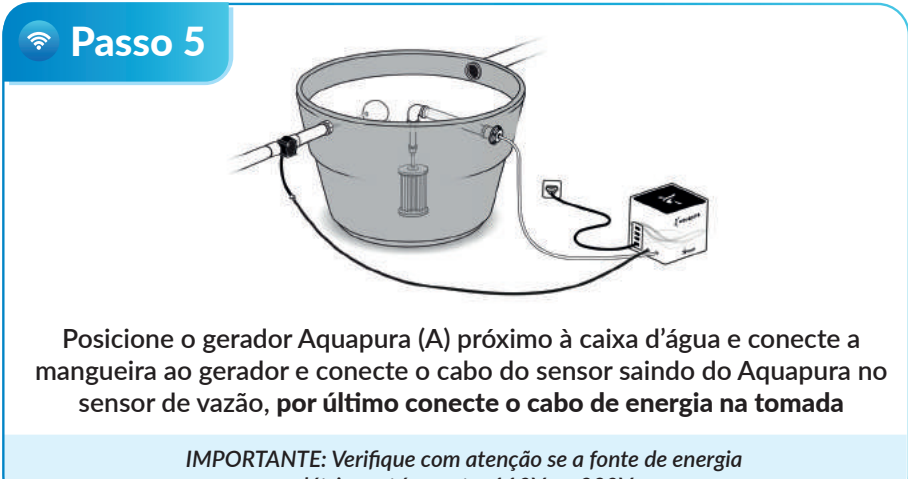

elétrica está correta: 110V ou 220V.

Pronto, seu Aquapura Connect está pronto para uso!

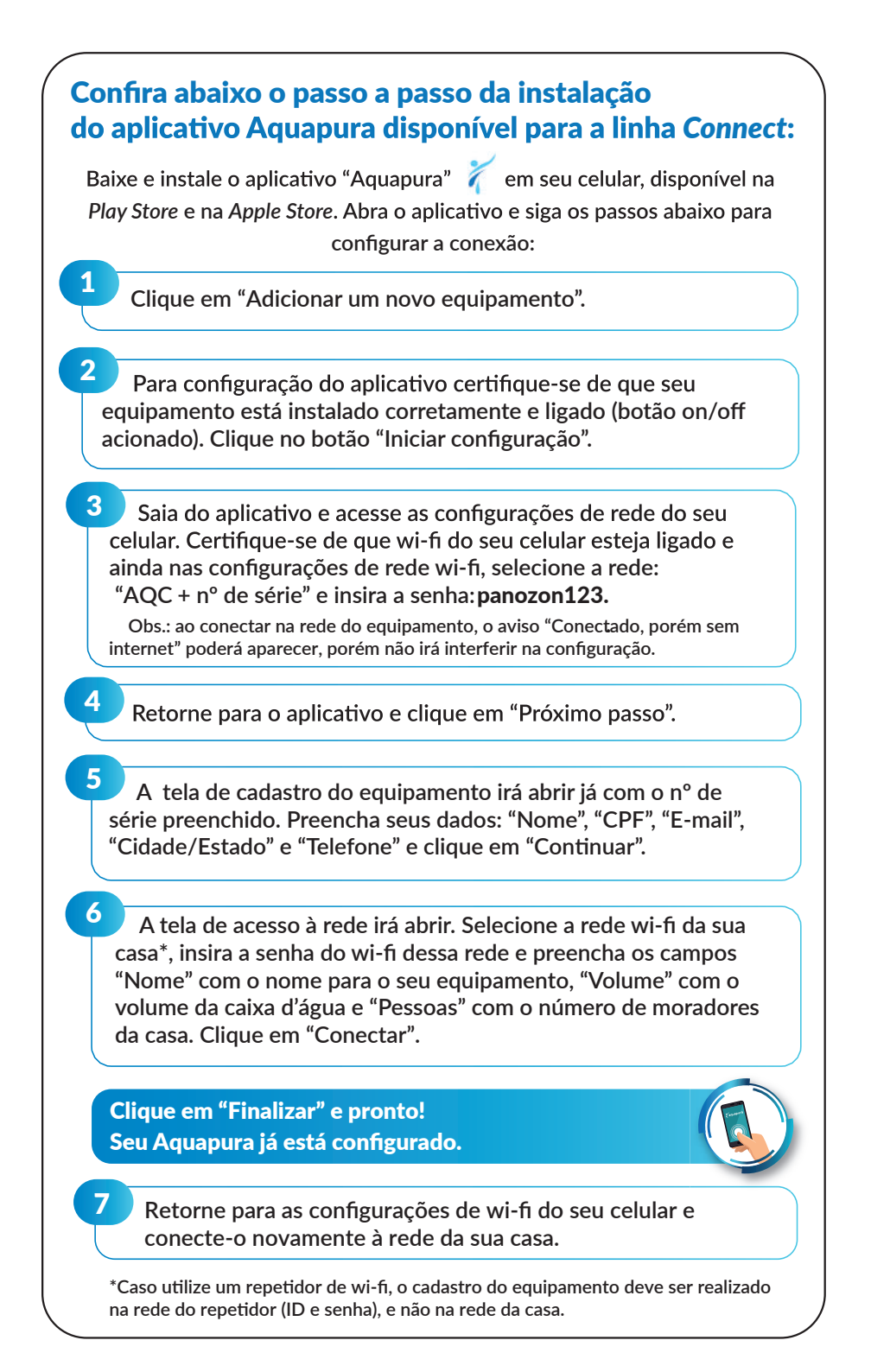

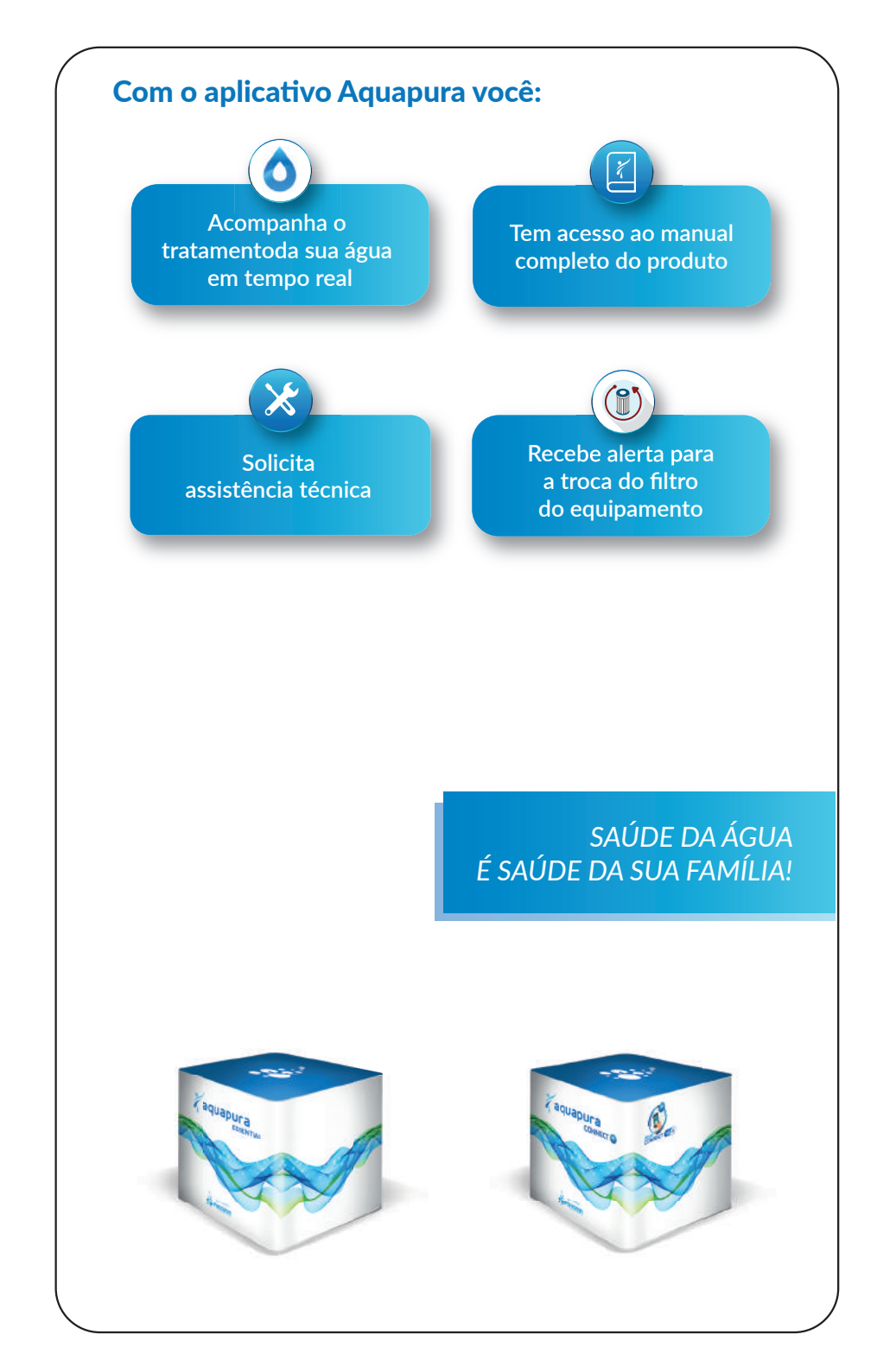

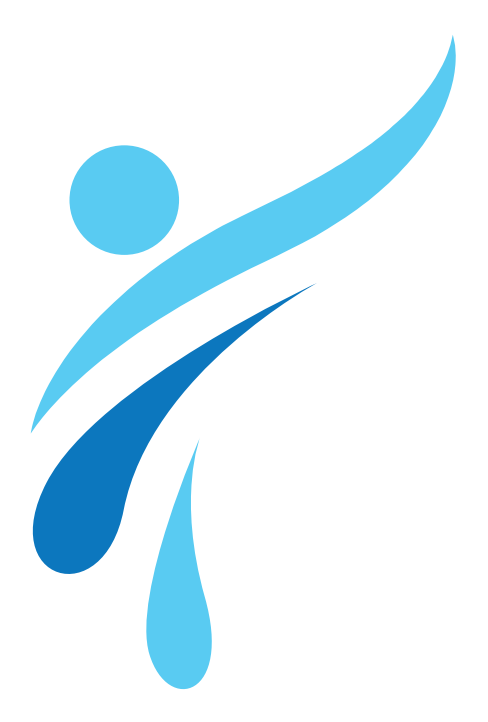

Panozon Ambiental S.A (19) 3429.0088 atendimento@aquapura.com.br www.aquapura.com.br

Conheça também nossa linha de equipamentos para piscinas: www.panozon.com.br